#### Cloud Based Virtual Classroom System

User Manual *for* APVCR Android Mobile App (v1.2)

8 March 2018

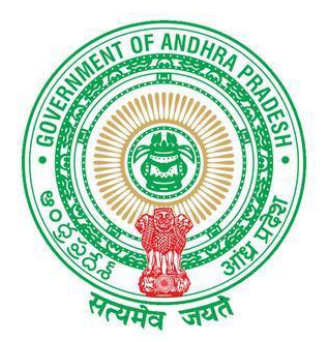

Department of School Education Government of Andhra Pradesh

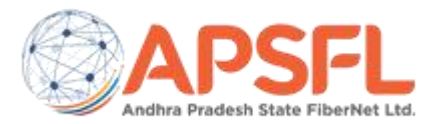

# APVCR – The App

The APVCR is an Android App hosted on Google Play Store. This is released to be used by Education Department of Andhra Pradesh for the Cloud Based Virtual Classroom System

Subsequent slides will walk you through the steps to install and start using the App on your Android phone.

1. Install

2. Login

3. Data Entry - Select  $\rightarrow$  Yes/No and Upload photos

4. Data Submission - Submit the Form and Sync.

Please note – the data will be saved on the server only when the data is synched on the App. After the users clicks "submit" the data is saved locally and is pushed to server when synched.

## App Installation via Play Store

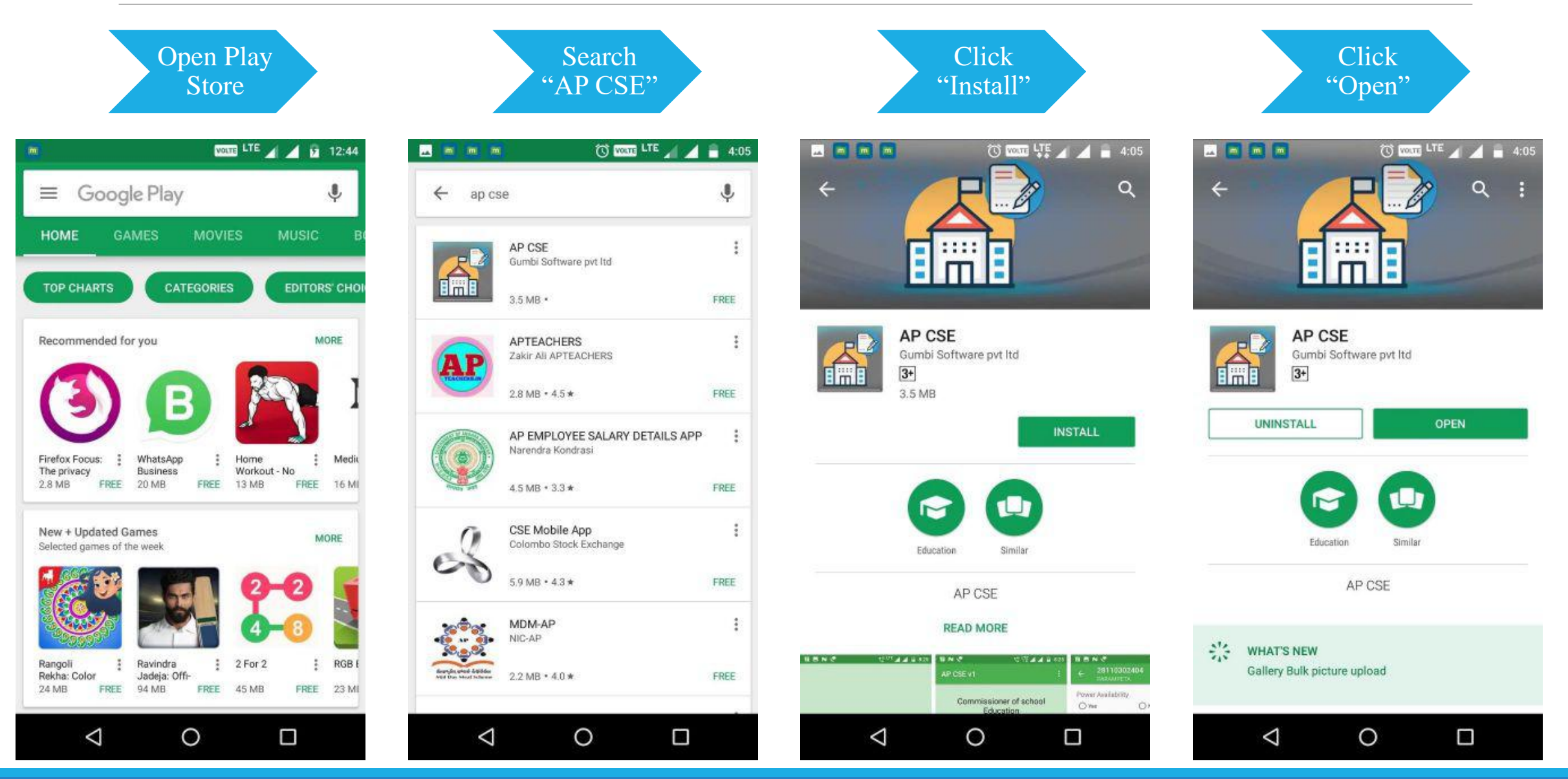

#### Getting Started

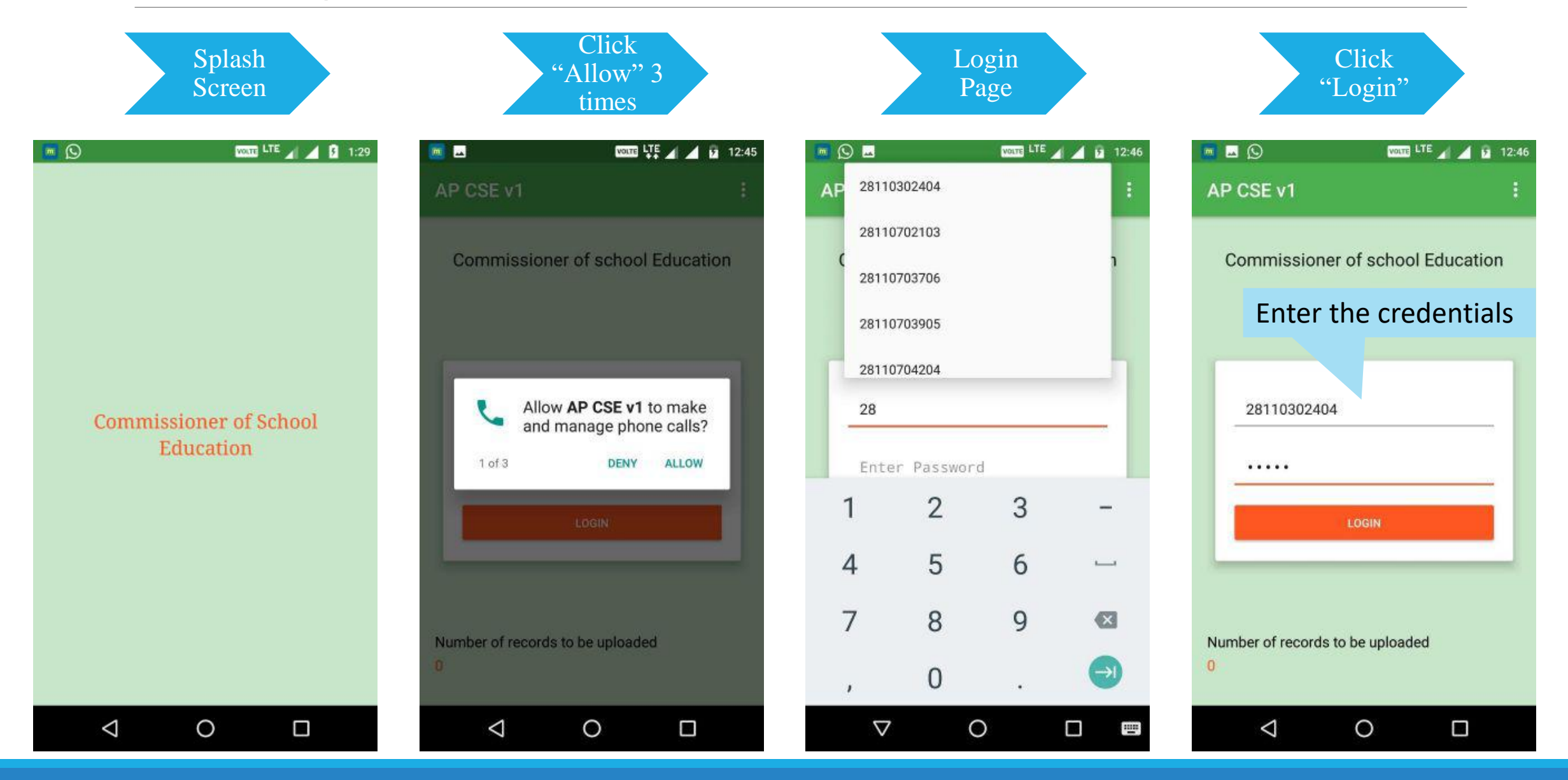

### Data Entry Screens

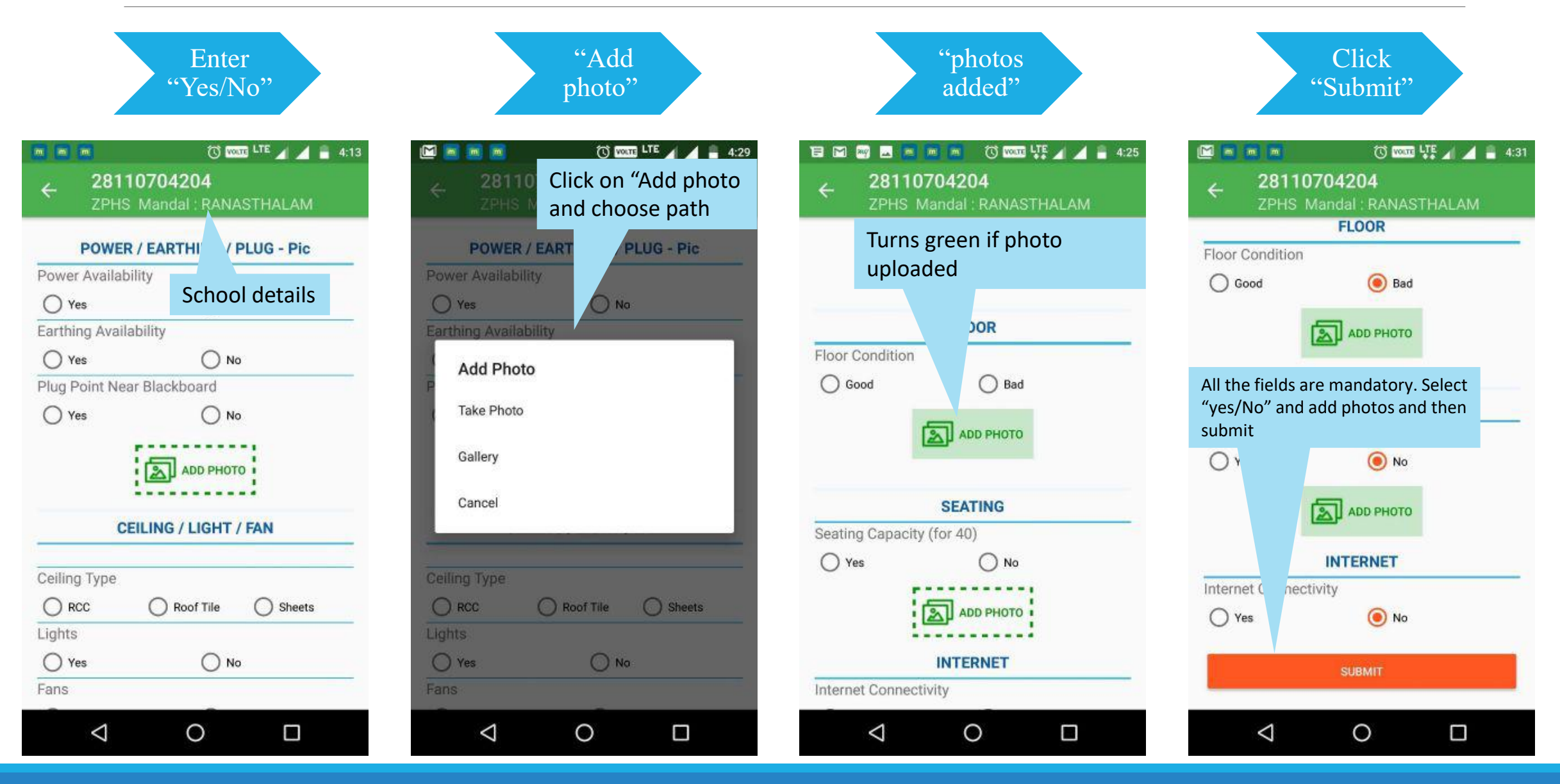

### Data Submission and Sync

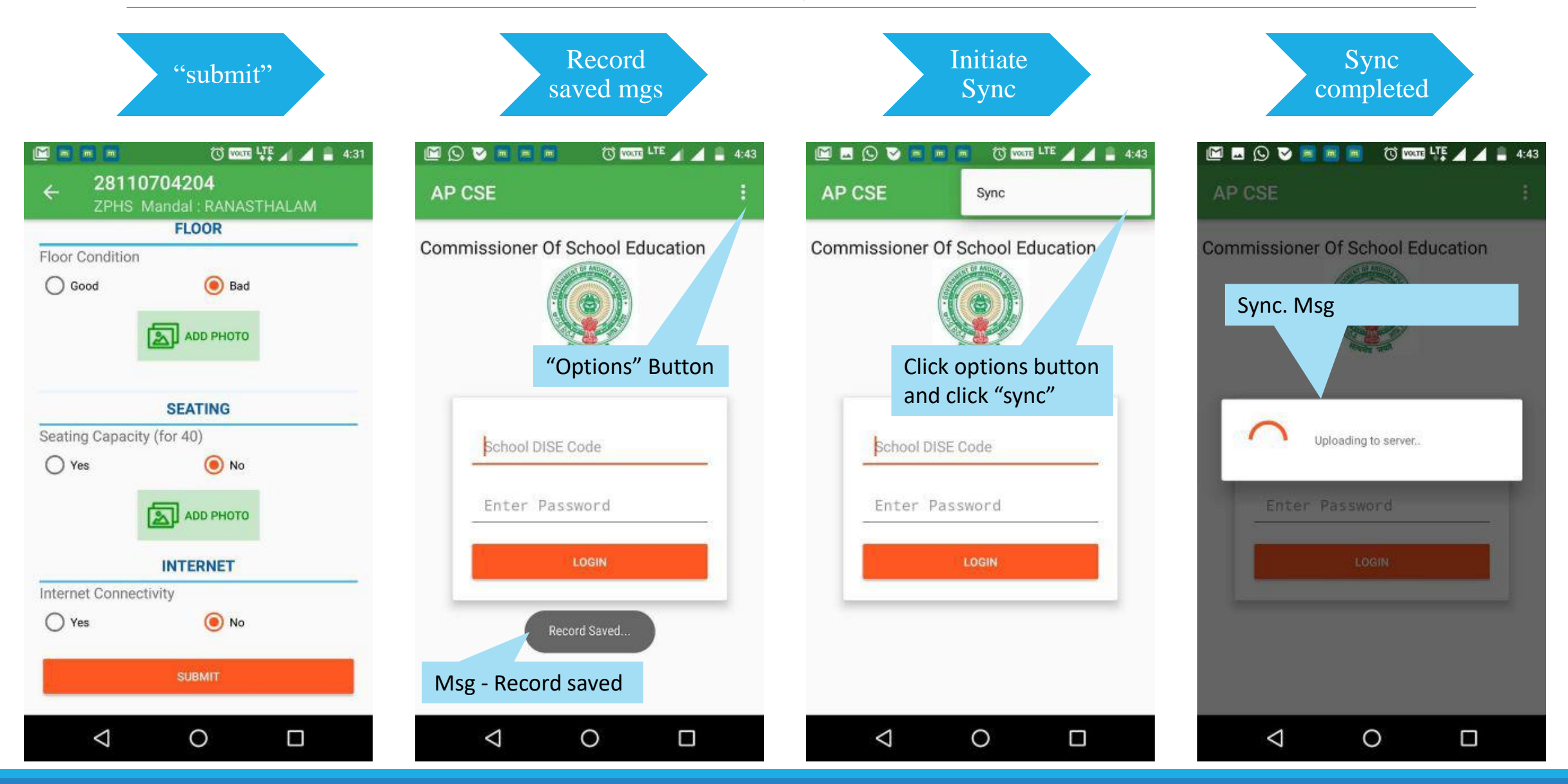

# Thank you

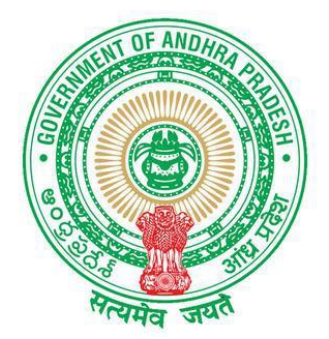

Department of School Education Government of Andhra Pradesh

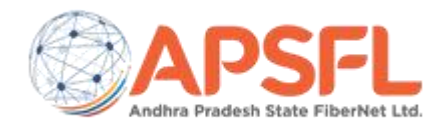

Virtual Classroom Implementation Agency (VCIA) | Trigyn-Gumbi Consortium